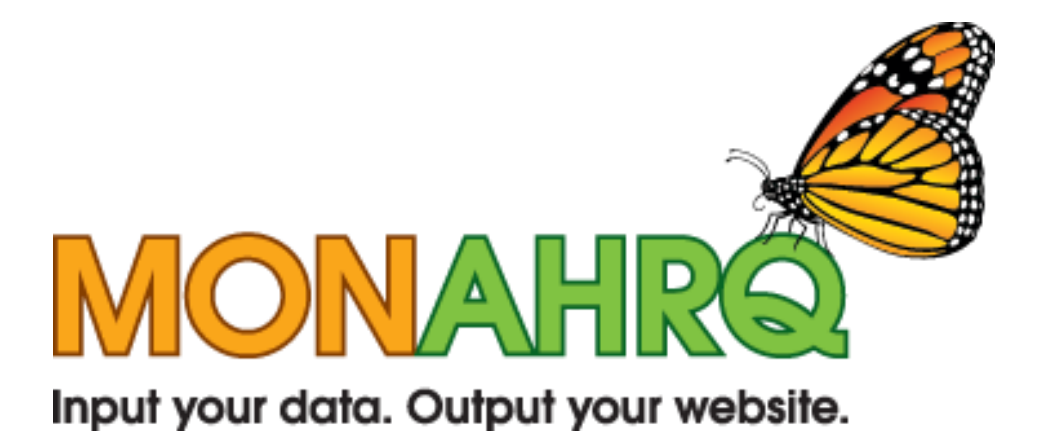

# MONAHRQ Installation Permissions Guide

Version 1.0 June 17, 2010

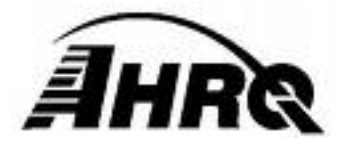

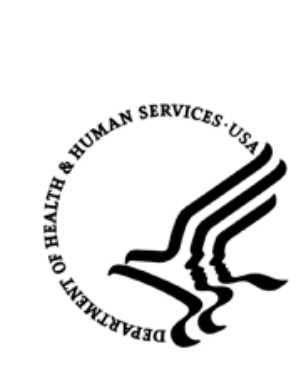

# TABLE OF CONTENTS

| PART I: WINDOWS OPERATING SYSTEM | 3 |
|----------------------------------|---|
| PART II: SQL SERVER              | 6 |

# PART I: WINDOWS OPERATING SYSTEM

**MONAHRQ** has been tested with Windows XP SP3 operating system. *Other operating systems may not behave as expected.* Certain permissions must be granted to the user which will be running the MONAHRQ software. These permissions apply only to those files and directories utilized by MONAHRQ.

Please follow the instructions below to set adequate permissions for proper operation.

### Step 1 – Find the installation directory

Standard MONAHRQ installations place the software in "C:\Program Files\AHRQ\MONAHRQ\". If an alternative location was specified during installation, that directory will require modified permissions.

Open Windows Explorer and navigate to the installation directory.

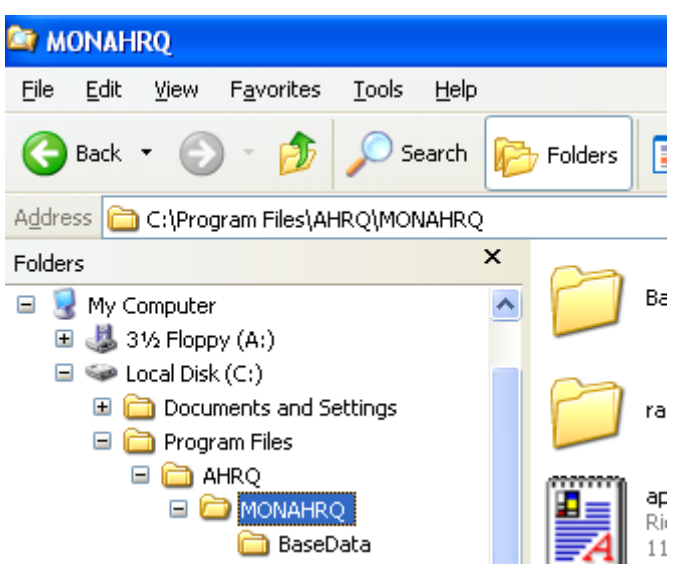

## Step 2 - Open the Security tab

Right-click on the MONAHRQ directory in order to bring up the context menu, and select "Properties."

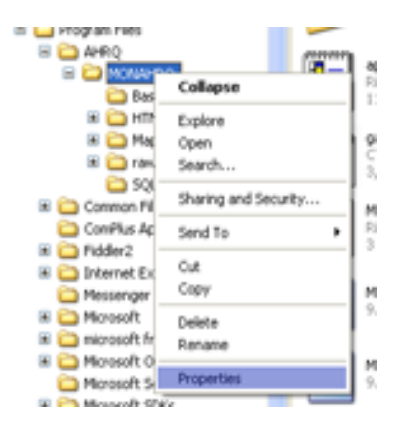

**Select** the "Security" tab.

| neral Sharing Security                          | Web Sharing    | Customize |         |
|-------------------------------------------------|----------------|-----------|---------|
| pup or user names                               |                |           |         |
| Administrations (                               | Administration | ŵ.        | ^       |
| CREATOR OWNER                                   |                |           |         |
| Power Users (11                                 | Power Users)   |           |         |
| SYSTEM                                          |                |           |         |
| Dees ( Uses                                     | ó              |           | 4       |
| C                                               |                |           |         |
|                                                 | -              |           | 0       |
|                                                 | -100           |           | and the |
| emissions for Administration                    | A              | low       | Dery    |
| Full Control                                    |                |           |         |
| Modfy                                           |                |           |         |
| Read & Evecute                                  |                | 2         |         |
| List Folder Contents                            |                | 2         |         |
| Read                                            |                | 2         |         |
| Wite                                            |                | 12        | 0       |
| Consul Dramanan                                 |                |           |         |
| or special permissions or for<br>lick Advanced. | advanced setti | nga. 🗛    | fganced |
|                                                 |                |           |         |

Note: If the security tab is not present you will need to contact your IT administrator for further assistance.

#### Step 3 – Provide the proper permissions

Click the "Advanced" button.

| Time                                   | Marrie                                                              | Demission                | Inheritad Doors                                                                                                    | Apple To                                                                                                    |
|----------------------------------------|---------------------------------------------------------------------|--------------------------|----------------------------------------------------------------------------------------------------|----------------------------------------------------------------------------------------------------|
| Now<br>Now<br>Now<br>Now<br>Now<br>Now | Users Users Power<br>Administration Admi<br>SYSTEM<br>CREATOR OWNER | Read & Execute<br>       | Cl/Program Ries/<br>Cl/Program Ries/<br>Cl/Program Ries/<br>Cl/Program Ries/<br>Cl/Program Ries/<br>Cl/Program Ries/<br>Cl/Program Ries/ | This folder, subfi<br>This folder, subfi<br>This folder, subfi<br>This folder, subfi<br>This folder, subfi<br>This folder only<br>Subfolders and f |
| ¢.                                     |                                                                     |                          |                                                                                                    | >                                                                                                    |
| Age                                    | Est (                                                               | Benove                   |                                                                                                    |                                                                                                    |
| phet f                                 | on parent the permission entries                                    | that apply to child obje | cts. Include these wi                                                                                                    | fi entries explicitly                                                                                                    |

Select the "Permissions" tab.

Find and select your username in the "Permission entries" window.

Click "Edit".

Select the checkbox for "Full Control" in the "Allow" column in the window that appears.

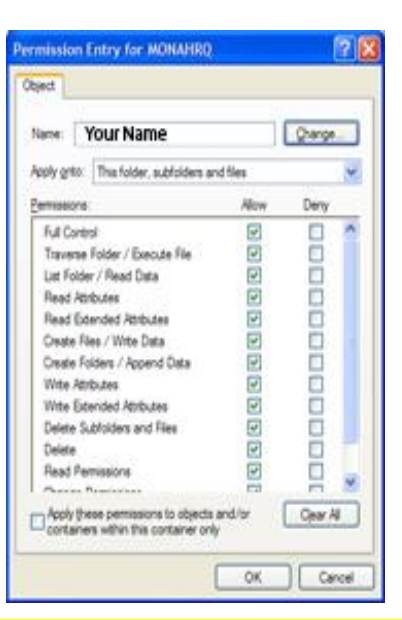

## NOTE: If you are unable to click "Full control" you will need your IT Administrator to provide the necessary permissions.

## Click "Ok."

Select the checkbox labelled "Replace permission entries on all child objects..."

| <                                                        |                                                       |           | N    |
|----------------------------------------------------------|-------------------------------------------------------|-----------|------|
| A <u>d</u> d <u>E</u> dit                                | <u>R</u> emove                                        |           |      |
| Inherit from parent the permission entries defined here. | that apply to child objects. Include these with entri | es explic | ithy |
| Replace permission entries on all child ob               | ojects with entries shown here that apply to child ob | jects     |      |

Click "Apply" and then click "Ok."

**Click** "Ok" to close the remaining window.

# PART II: SQL SERVER

**MONAHRQ** has been tested with Microsoft SQL Server versions 2005, 2005 Express, 2008 R2, and 2008 R2 Express. *Other versions of SQL Server may not behave as expected.* Proper installation of the MONAHRQ software requires certain permissions be provided for the user specified during initial setup. These permissions include the ability to create and drop databases.

Please follow the instructions below to set adequate permissions for proper operation.

#### Step 1 – Connect to the SQL Server instance using SSMS

Open the SQL Server Management Studio and connect to the database server specified during installation.

#### Step 2 – Set Database Creation Permissions

Right-click the SQL Server instance and select "Properties."

Select "Permissions" from the list on the left hand side of the window which appears.

Locate and select the user indicated during the initial MONAHRQ installation.

In the "Permissions" window, select the "Explicit" tab.

#### Click the checkbox in the "Grant" column for the following items:

- "Create any database"
- "Alter any database"

| Server Properties -                                                               | SQLEXPRESS                                                                                                    |                                                                                                    |        |            |               |      |
|-----------------------------------------------------------------------------------|----------------------------------------------------------------------------------------------------|----------------------------------------------------------------------------------------------------|--------|------------|---------------|------|
| Select a page                                                                     | 🖾 Soript 🔹 🚺 Help                                                                                                    |                                                                                                    |        |            |               |      |
| Processors                                                                        | Logins or roles:                                                                                                    |                                                                                                    |        |            | Sg            | arch |
| Connections                                                                       | Name                                                                                                    |                                                                                                    |        | 11         | Туре          |      |
| P Database Settings                                                               | R#MS_AgentSign                                                                                                    | ngCetificate##                                                                                                    |        |            | Login         |      |
| Advanced                                                                          | attMS_SQLAuhe                                                                                                    | ticatorCertificate###                                                                                                    |        |            | Login         |      |
| Pemissions                                                                        | ARTMS_SQLRepto                                                                                                    | ationSigningCettRcate                                                                                                    | au     |            | Login         |      |
|                                                                                   | AIMS_SQLReeou                                                                                                    | roeSgningCettficate#                                                                                                    |        |            | Login         |      |
|                                                                                   | BUILTIN Administ                                                                                                    | rators                                                                                                    |        |            | Login         |      |
|                                                                                   | BUILTIN/Users                                                                                                    |                                                                                                    |        |            | Login         |      |
|                                                                                   | NT AUTHORITY                                                                                                    | SYSTEM                                                                                                    |        |            | Login         |      |
|                                                                                   |                                                                                                    | and the second second second                                                                                                    | 1 1501 | EXPRESS    | Login         |      |
|                                                                                   | SOLS:                                                                                                    | 1 YO CVV 2 - 2 2 4 V V 9 0 1                                                                                                    |        |            |               |      |
|                                                                                   | Sol Sol                                                                                                    | ount :                                                                                                    |        |            | Login         | 2    |
|                                                                                   | Eemissions for Your Acc                                                                                                    | ount :                                                                                                    |        |            | Login         | 2    |
| Connection                                                                        | SOLSE<br>Your Account<br>Permissions for Your Acc<br>Explicit Effective<br>Permission                                                                                                    | ount :                                                                                                    | Grant  | With Grant | Login<br>Deny | 3    |
| Connection<br>Server                                                              | SOLS     Sols     Sols                                                                                                    | ount :<br>Grantor                                                                                                    | Grant  | With Grant | Login<br>Deny | 2    |
| Sever.<br>Sourcess                                                                | Solution     Solution                                                                                                    | ount :<br>Grantor<br>58<br>Your Account                                                                                                    | Grant  | With Grant | Deny          | 2    |
| Connection<br>Server:<br>SOLEXPRESS<br>Connection:                                | Solution     Solution                                                                                                    | Gantor<br>50<br>Your Account                                                                                                    | Grant  | With Grant | Deny          | 2    |
| Connection<br>Server:<br>SQLEXPRESS<br>Connection:                                | Sol.5<br>Your Account<br>Permissions for Your Acc<br>Explot Effective<br>Permission<br>Connect SOL<br>Connect SOL<br>Connect SOL<br>Connect SOL<br>Connect SoL<br>Connect SoL<br>Connect SoL                                                                                                    | Grantor<br>59<br>Your Account<br>Your Account<br>Your Account                                                                                 | Grant  | With Grant | Deny          | 2    |
| Connection<br>Server<br>SOLEXPRESS<br>Connection:                                 | Bemissions for Your Acc<br>Explot Effective<br>Remission<br>Connect SQL<br>Contect SQL<br>Contect SQL<br>Contect SQL<br>Contect SQL<br>Contect sQL<br>Contect sQL<br>Contect sQL<br>Contect sQL<br>Contect sQL                                                                                                    | Grantor<br>58<br>Your Account<br>Your Account<br>Your Account                                                                                 | Grant  | With Grant | Deny          | 2    |
| Connection<br>Server:<br>SOLEXPRESS<br>Connection:                                | Solis     Solis     Solis     Your Account      Pemissions for Your Acc      Explot Effective      Pemission     Connect SOL     Connect SOL     Connect SOL     Connect SOL     Connect SOL     Control server     Ceate any database     Coate DoL event n     Ceate endpoint                                                                                                    | Grantor<br>50<br>Your Account<br>Your Account<br>Your Account<br>Your Account                                                                 | Grant  | With Grant | Deny          | *    |
| Connection<br>Server:<br>SOLEXPRESS<br>Connection:                                | Solution     Solution                                                                                                    | Gantor<br>58<br>Your Account<br>Your Account<br>Your Account<br>Your Account<br>Your Account<br>Your Account                                  | Grant  | With Grant | Deny          |      |
| Connection Server: SQLEXPRESS Connection Wex connection properties Progress Ready | Solution     Solution                                                                                                    | Grantor<br>58<br>Your Account<br>Your Account<br>Your Account<br>Your Account<br>Your Account<br>Your Account                                 | Grant  | With Grant | Deny          |      |
| Connection<br>Server: SOLEXPRESS<br>Connection:                                   | Sol.S<br>Sol.S<br>Your Account<br>Permissions for Your Account<br>Explot: Effective<br>Permission<br>Connect Sol.<br>Connect Sol.<br>Connect Sol.<br>Connect Sol.S<br>Connect Sol.S<br>Connect So | Grantor<br>58<br>Your Account<br>Your Account<br>Your Account<br>Your Account<br>Your Account<br>Your Account<br>Your Account<br>Your Account | Grant  | With Grant | Ceny          |      |

Click "Ok" to commit changes.

Note: If you are unable to change the permissions, please contact your IT Administrator for assistance.